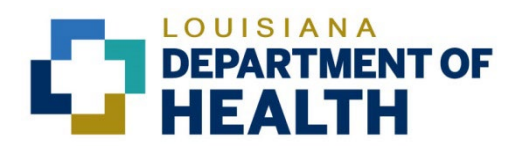

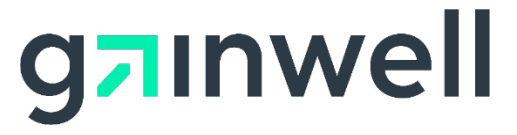

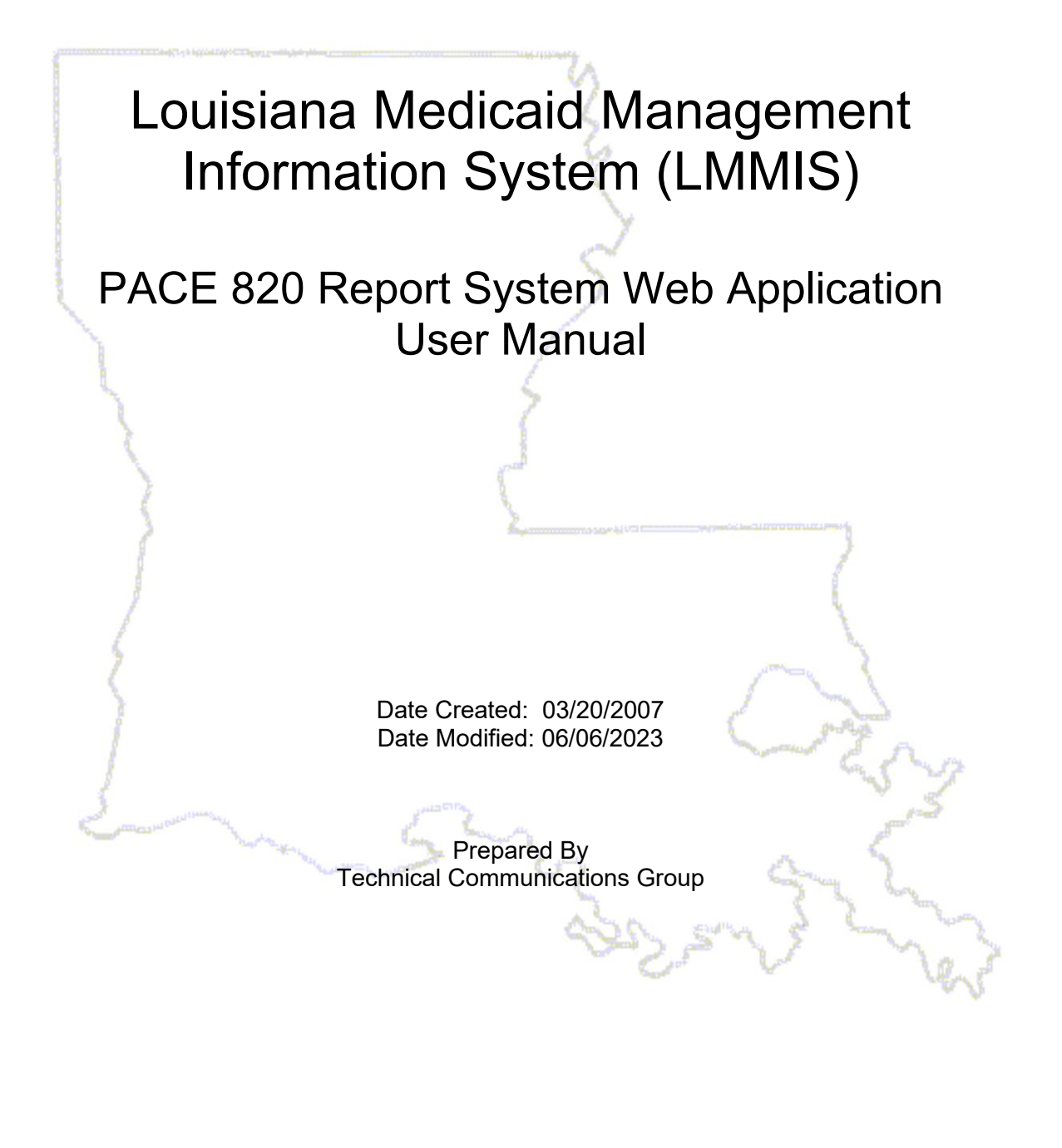

#### **Copyright and Disclosure Statement**

#### https://gainwelltechnologies.com/copyright/

Exercise caution to ensure the use of this information and/or software material complies with the laws, rules, and regulations of the jurisdictions with the respect to which it is used. The information contained herein is subject to change without notice upon LDH approval. Revisions may be issued to advise of such changes and/or additions.

All rights reserved. This document may be copied.

#### **PROJECT INFORMATION**

| Document Tit | tle                                                                    | Louisiana Medicaid Management Information System (LMMIS) – PACE<br>820 Payment Web Application User Manual |                                  |  |  |  |  |
|--------------|------------------------------------------------------------------------|----------------------------------------------------------------------------------------------------|----------------------------------|--|--|--|--|
| Author       |                                                                        | Technical Communications Group, Gainwell Technologies                                                      |                                  |  |  |  |  |
|              |                                                                        | Revision History                                                                                           |                                  |  |  |  |  |
| Date         |                                                                        | Description of Change                                                                                      | Ву                               |  |  |  |  |
| 03/20/2007   | Initial draft                                                          |                                                                                                    | Cheryl Stickney<br>Cheryl Graves |  |  |  |  |
| 07/23/2008   | Second draft to update the web signon to incorporate the entry of NPI. |                                                                                                    | Steve Brunet                     |  |  |  |  |
| 04/06/2017   | Updated to reflect application changes                                 |                                                                                                    | B. Beathley                      |  |  |  |  |
| 09/04/2018   | Updated as per LAMedicaid Secure Redesign                              |                                                                                                    | J. Lavigne                       |  |  |  |  |
| 12/03/2018   | Updated as per DXC Rebranding LIFT                                     |                                                                                                    | J. Lavigne                       |  |  |  |  |
| 07/16/2020   | Updated screenshots for LAMedicaid Unsecure Redesign                   |                                                                                                    | J. Lavigne                       |  |  |  |  |
| 11/12/2020   | Updated document as per Gainwell Rebrand.                              |                                                                                                    | J. Lavigne                       |  |  |  |  |
| 06/06/2023   | Upda                                                                   | ated document to change support email address.                                                             | J. Lavigne                       |  |  |  |  |

# TABLE OF CONTENTS

| 1.0 | OVERVIEW                  | J |
|-----|---------------------------|---|
| 2.0 | ACCESSING THE APPLICATION | ) |
| 3.0 | USING THE APPLICATION     | } |

## **1.0 OVERVIEW**

The PACE 820 Report System provides a secure web site which allows Providers to download their 820 report file.

This User Manual provides information on the PACE web application including accessing and downloading the 820 report file.

|                                             | LOUISIANA MEDICAID                                                           |         |
|---------------------------------------------|------------------------------------------------------------------------------|---------|
|                                             | You are here : Louisiana Medicaid > My Applications > PACE 820 Report System |         |
| g <mark>ə</mark> ınwell                     | Program of All-Inclusive Care for the Elderly                                | 🚔 PRINT |
| My Account<br>My Profile<br>My Applications | Provider Name: LDH MGMT/DXC TECH PBM STAFF Page 1 v of 1                     |         |

## 2.0 ACCESSING THE APPLICATION

This section provides information on how to access the **PACE 820 Payment Web Application** via Provider Login. It includes instructions on how to establish an online account with Louisiana Medicaid and complete the Login ID and password process.

The Louisiana Department of Health (LDH) determines who is an authorized user defining all user access capabilities. Directions for establishing a valid online provider account are available on the Louisiana Medicaid website at <u>www.lamedicaid.com</u> under the **Website Enrollment** link located under **Provider Tools** on the left side of the main menu.

| g <mark>a</mark> ınwe      |   | LA Medicai            | d    |
|----------------------------|---|-----------------------|------|
| ABOUT US                   |   | Alexte                |      |
| PROVIDER TOOLS             | 1 | FRAUD AND ABUSE       | 1    |
| TRAINING/POLICY<br>UPDATES |   | MEVS                  | elet |
| CLAIMS AND BILLING         | : | PROVIDER ENROLLMENT   |      |
| FEE SCHEDULES              |   | PROVIDER LOCATOR TOOL | ligi |
| MEDICAID PROGRAMS          | : | PROVIDER LOGIN        | IEA  |
| & INITIATIVES              |   | PROVIDER MANUALS      | Ph   |
| RESOURCES                  | : | PROVIDER UPDATES      | y U  |
| SEARCH                     |   | REMITTANCE ADVICE     | 'ay  |
|                            |   | REVS                  | vin  |
|                            |   | TPL RECOVERY REQUEST  | rol  |
|                            |   |                       | alth |

Providers who are experiencing difficulty in establishing an account or with the application may contact the Gainwell Technologies **Technical Support Desk at 1-877-598-8753**, Monday – Friday 8:00 a.m. – 5:00 p.m. CT or request support by e-mailing <u>lamedicaid@gainwelltechnologies.com</u>.

In order to access the **PACE 820 Payment Web Application**, or any other secure application, users must navigate through the Provider Login section of the Louisiana Medicaid web site.

Open a web browser and enter the URL for Louisiana Medicaid at <u>www.lamedicaid.com</u>. Click the **Provider Login** link under **Provider Tools** on the left side of the main menu to continue.

| LOUISIANA MEDICAID      |                       |                                                                                                    |  |  |  |  |
|-------------------------|-----------------------|----------------------------------------------------------------------------------------------------|--|--|--|--|
| g <mark>ə</mark> ınwell | LA Medicai            | d Aprint                                                                                                    |  |  |  |  |
| ABOUT US                | Alente                |                                                                                                    |  |  |  |  |
| PROVIDER TOOLS          | FRAUD AND ABUSE       |                                                                                                    |  |  |  |  |
| TRAINING/POLICY         | MEVS                  | necherapy billing for Earlysteps providers and recycled claims, see nere.                                          |  |  |  |  |
| CLAIMS AND BILLING      | PROVIDER ENROLLMENT   |                                                                                                    |  |  |  |  |
| FEE SCHEDULES           | PROVIDER LOCATOR TOOL | ligibility and Reporting Requirements Updates 10/26/20                                                             |  |  |  |  |
| MEDICAID PROGRAMS       |                       | 1EALTH, PEDIATRIC DAY HEALTH CARE, REHABILITATION AND PERSONAL CARE SERVICES DUE TO HURRICANE DELTA -<br>der Login |  |  |  |  |
| & INITIATIVES           | PROVIDER MANUALS      | Phase of General Distribution Funding 10/02/20                                                                     |  |  |  |  |
| RESOURCES I             | PROVIDER UPDATES      | / Using MEVS 09/29/20                                                                                              |  |  |  |  |

At the Provider Login screen, users may read through the Notice to Users. In order to continue, users must enter their 10-digit National Provider Identifier (NPI) or 7-Digit Medicaid Provider ID in the field provided and enter the characters from the CAPTCHA image before clicking the **Next** button.

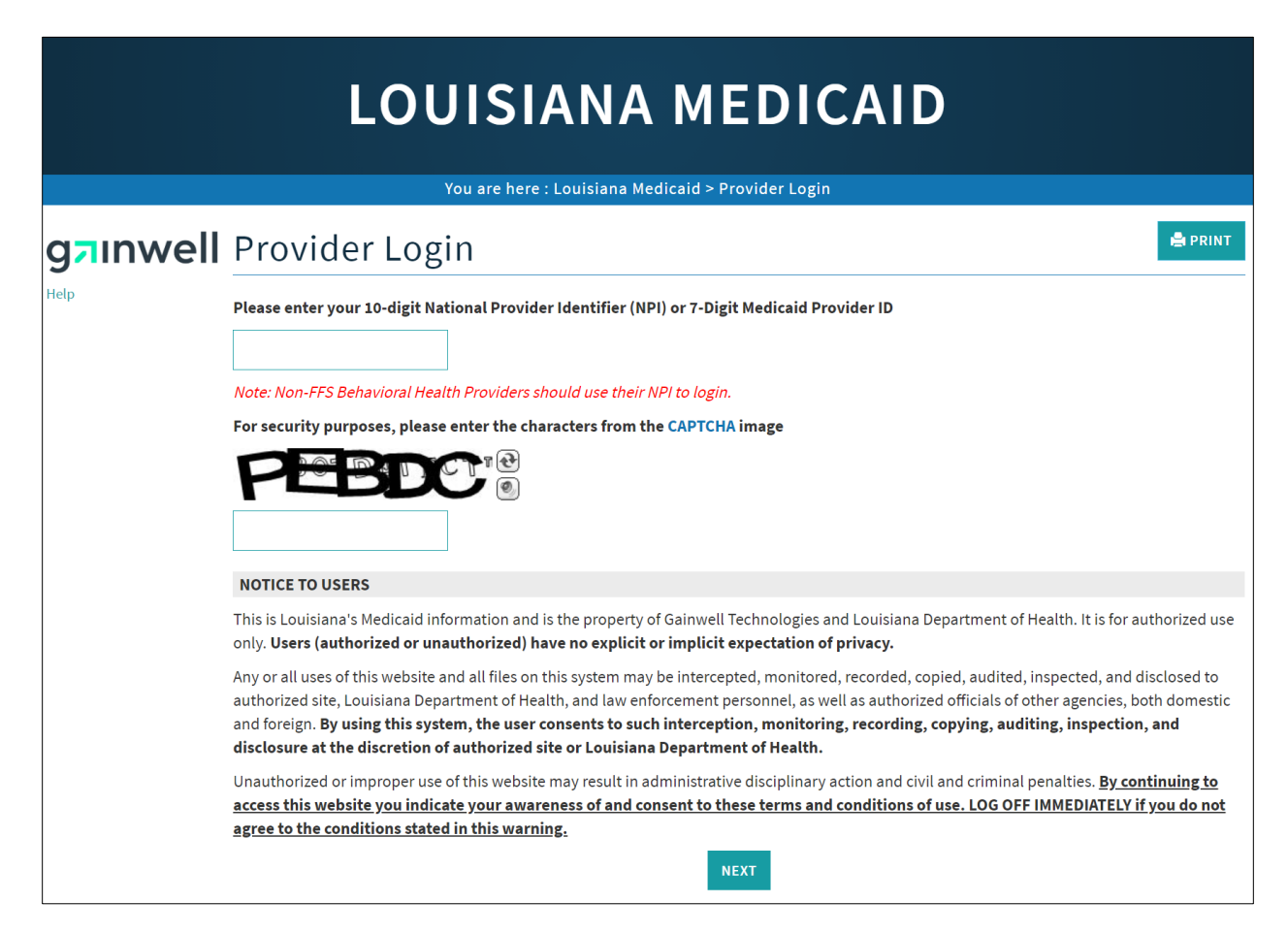

At the User Login screen, users must input their Login ID and Password before clicking the **Next** button to continue.

**Note:** Login ID and Password are case sensitive.

| LOUISIANA MEDICAID                                                                                                    |
|----------------------------------------------------------------------------------------------------|
| You are here : LAMedicaid.com                                                                                               |
| User Login                                                                                                    |
| Please enter your Restricted Applications' Login ID and Password.<br>Remember the Login ID and Password are case sensitive. |
| testing                                                                                                    |
| •••••••                                                                                                    |
| Need help?                                                                                                    |
| <ul> <li>Forgot Your Login ID?</li> <li>Forgot Your Password?</li> <li>Forgot login ID and Password?</li> </ul>             |

Users will be directed to the Provider Applications page where they can access their authorized applications.

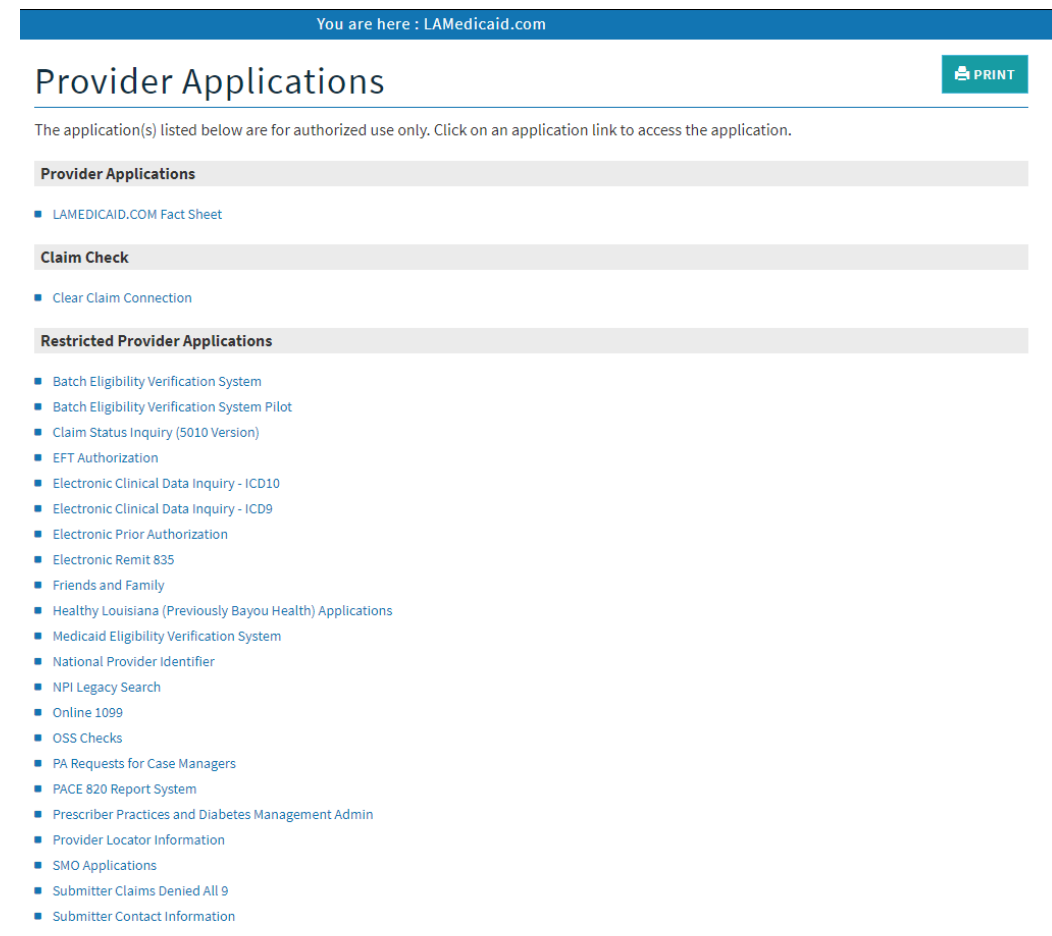

- Submitter Linked Providers
- Weekly Remittance Advices

Once logged in, the Provider Applications Area screen is displayed. Click the **PACE 820 Payment Web Application** link to continue.

| <ul> <li>PA Requests for Case Managers</li> </ul>                |
|------------------------------------------------------------------|
| PACE 820 Report System                                           |
| <ul> <li>Prescriber Practices and Diabetes Management</li> </ul> |
| Provider Locator Information                                     |
| <ul> <li>SMO Applications</li> </ul>                             |
| <ul> <li>Submitter Claims Denied All 9</li> </ul>                |
| Submitter Contact Information                                    |

**Note:** The list of applications shown here is comprehensive; therefore you may not see as many options on the Provider Applications page.

#### New Functionality

Please note that with the new redesign, backwards navigation throughout any application can be done by clicking on the breadcrumb trail located on the blue ribbon at the top of any screen.

Users also have access to a **Print** screen button located on the top right hand corner of every screen.

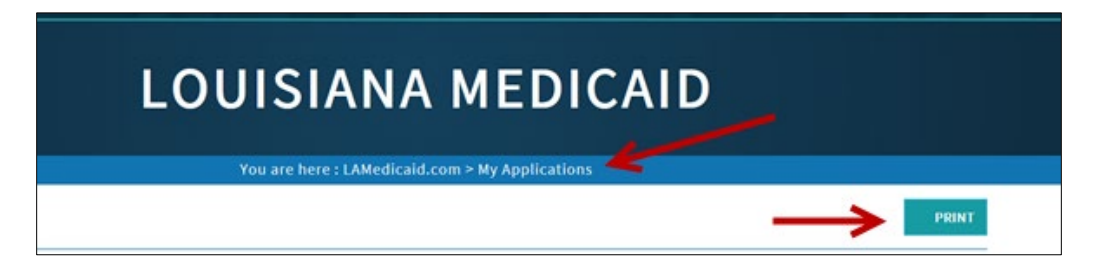

### **3.0 USING THE APPLICATION**

The PACE 820 Report System Web page opens and displays the following information:

- Provider ID
- Provider Name
- Total number of records
- Number of pages of records

| LOUISIANA MEDICAID                                              |  |  |  |  |  |  |
|-----------------------------------------------------------------|--|--|--|--|--|--|
| You are here : LAMedicaid.com > My Applications                 |  |  |  |  |  |  |
| Program of All-Inclusive Care for the Elderly                   |  |  |  |  |  |  |
| Provider Id: 1209996 Provider Name: LDH MGMT/DXC TECH PBM STAFF |  |  |  |  |  |  |
| Page 1 v of 1                                                   |  |  |  |  |  |  |
| « First « Previous Next » Last »                                |  |  |  |  |  |  |
|                                                                 |  |  |  |  |  |  |
|                                                                 |  |  |  |  |  |  |
|                                                                 |  |  |  |  |  |  |
|                                                                 |  |  |  |  |  |  |
| Remittance<br>Dates  820                                        |  |  |  |  |  |  |
| 06/28/2018 Download                                             |  |  |  |  |  |  |
|                                                                 |  |  |  |  |  |  |
|                                                                 |  |  |  |  |  |  |
|                                                                 |  |  |  |  |  |  |

The user may sort the records by **Remittance Dates** by clicking on the red triangle in the Remittance Dates column. If the triangle is pointing up, the records are displayed with the oldest records displayed first. If the triangle is pointing down, the records are displayed with the newest records displayed first.

The user may also click on the **<< First << Previous Next>> Last>>** links (when they are blue) to move to another page of records.

To display a record, the user will choose the date they wish to view and click on the **Download** link next to that date.

The File Download box will be displayed asking "Do you want to open or save this file?"

| Program                      | n of A                      | ll-Inclusi             | ive Care f   | for the | Eld  | erly   |          |  |
|------------------------------|-----------------------------|------------------------|--------------|---------|------|--------|----------|--|
| Provider Id<br>Provider Name | : 1209996<br>: DHH EXEC MGN | IT/MOLINA PBM STAF     |              |         |      |        |          |  |
|                              | Page 1 v of                 | 1<br>lext > Last >     |              |         |      |        |          |  |
|                              | Remittance<br>Dates 🔻       | 820                    |              |         |      |        |          |  |
|                              | 06/28/2018                  | Download               |              |         |      |        |          |  |
|                              |                             |                        |              |         |      |        |          |  |
| Do you want to open or sav   | ve CAP-2365584-2            | 0171030-RETRO.zip from | n Immis.com? |         | Open | Save 🔻 | Cancel × |  |

To open a new window displaying the records for the date chosen, click on the **Open** button. The user may choose to print the report by clicking on **File**, and **Print**. The file may also be saved by clicking on **File** and **Save**.

To save the file, click on the **Save** button. The user may rename the file if they wish and save to the user's desired location.

Click on the **Cancel** button to close the File Download box and return to the PACE application.

| CAP-2162519-20130319.txt - Notepad | -02 |
|------------------------------------|-----|
| File Edit Format View Help         |     |
|                                    |     |
|                                    |     |
|                                    |     |
|                                    |     |

When the file has been reviewed, saved or printed, the user may click on the **My Applications** button on the right side bar to return to a list of their applications.